## HOW TO BUY YOUR F-1 PLAN

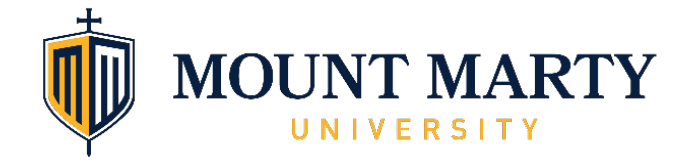

- 1. Go to: <u>https://www.inext.com/plans/travel-to-usa/</u>
- 2. Choose option#1 "For Academic: F-visa"
- 3. Click "Purchase a plan"

Below is the landing page for you to fill out:

|            | iNext<br>You're Almost There!                                                                                         | Back to iNext                                    |
|------------|----------------------------------------------------------------------------------------------------|--------------------------------------------------|
|            | Enroll in The iNext Travel Insurance Program on this page.<br>The policy documents will be emailed to you right away. |                                                  |
|            | First, please provide some information about yourself.                                                                |                                                  |
| Gender     | <ul> <li>Male</li> <li>Female</li> </ul>                                                                              |                                                  |
| First Name |                                                                                                    | Have questions about your A purchase? Need help? |

- 4. Fill out the form
- 5. Make sure you click "no" for question "Do you have a J-visa?" If you have a J-visa, you will need to explore other options for insurance. Return to the international students webpage and chose form the other options available.
- 6. Check the box "I confirm that I entered the USA...."
- 7. If you wish to add a dependent (spouse and/or child) click "Add family member:
- 8. Select your plan using the drop-down menu: Essential, Scholar, or Scholar Plus\* \$0 or \$250 deductible

\*Athletes must choose one of the Scholar Plus options, as the other plans do not cover intercollegiate athletics. If you are not an athlete, feel free to explore the other options available.

- 9. Click United States of America for destination
- 10. Destination State: SD
- 11. Choose your coverage dates (we require a one-month minimum purchase)
- 12. Enter your credit card information
- 13. Finally click "create my insurance policy"

You will then receive an email confirmation with you ID card.

## THANK YOU